学認サービスログイン手順

Springer Link

| Springer Link                                                                                                    |                          |                                                                                    | 利用可能なサービス・システム                                                                                                    |  |
|----------------------------------------------------------------------------------------------------|--------------------------|------------------------------------------------------------------------------------|----------------------------------------------------------------------------------------------------|--|
| l. 該当サービスを選択す                                                                                                    | F3                       |                                                                                    | サービス名                                                                                                    |  |
| Springer Link を選択する。                                                                                                    |                          |                                                                                    |                                                                                                    |  |
|                                                                                                    |                          |                                                                                    | Manizen eBook Litzary C                                                                                             |  |
| D Springer Link                                                                                                    | - Angel red 11           |                                                                                    | シャパンナシッシュルロ                                                                                                    |  |
| South                                                                                                    | <u>9:</u> 0              | $\checkmark$                                                                       | Springerlank (3*                                                                                                    |  |
| $\label{eq:constraint} {\rm Form} + {\rm Index} A \cdot Z \ + \ {\rm Hom} + \ {\rm Homm} +$                                                                                                    |                          |                                                                                    | EBSCOhost, 12                                                                                                    |  |
| Athens and Shibboleth login                                                                                                    |                          |                                                                                    | Emerald Insight [調整中]                                                                                               |  |
| Alterns and (Nekkotski alter you to log or to nukljak verk resource; unlig the same conductive and be<br>recognized on beinging to your parent expensionless. These contact your increase is advancements to find cut |                          |                                                                                    | InCites Journal Citation Reports 🖙                                                                                  |  |
| The detailed for the origined spinsts                                                                                                    |                          |                                                                                    | ProQuest (Entertainment industry magazine archive                                                                   |  |
| Log in via Athens Or, find your institution (via Stubboleth)                                                                                                    |                          |                                                                                    | 「「「「「「「「「」」」」                                                                                                    |  |
| Sense you and all a                                                                                                    | Seed you younge.         |                                                                                    | ScienceDirect C*                                                                                                    |  |
| Proceed in Almers                                                                                                    | Log in sis Statistically |                                                                                    | Ovidse C*                                                                                                    |  |
|                                                                                                    |                          |                                                                                    | Gale Databases C                                                                                                    |  |
| ・ ・ ・                                                                                                    |                          | your institution (via Shibboleth)                                                  |                                                                                                    |  |
| バスワード<br>□ ログインが開き2001-0255<br>□ スーツ10002000400518907-0<br>□ スーツ100020040518907-0                                                                                                    | 3. ログイ:<br>ID とパスリ       | <b>ン</b><br>フードを入力し、                                                               | ログインをする。                                                                                                    |  |
|                                                                                                    |                          | Speciegae Linia                                                                    | constraints to be a second second                                                                                   |  |
|                                                                                                    |                          | ( teach                                                                            | <b>a</b>                                                                                                    |  |
| 3. Springer Link の利用                                                                                                    |                          | $\max_{i} = \max_{i \in \mathcal{O}} (i, i) = \max_{i \in \mathcal{O}} (i, j) = 1$ | man - And A.C Annual - Contained and a statement                                                                    |  |
| ログイン後は通常通り利用可能。                                                                                                    |                          | However by disciplines                                                             | rroyiding researchers with access to<br>millions of scientific documents from<br>journals, books, agries, protocols |  |
| 終了する際にはブラウザを閉じる。                                                                                                    |                          | - Charming<br>- Danganan Inneren                                                   | reference works and proceedings.                                                                                    |  |